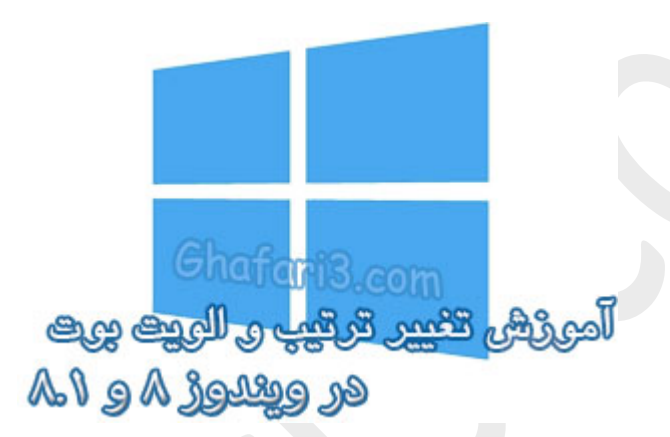

نام آموزش:

آموزش تغییر ترتیب و الویت بوت در ویندوز ۸ و ۸٫۱

نویسنده: <u>Ghafari3.com</u>

اگر از دو یا چند سیسته عامل ویندوز برروی سیسته غود استفاده میکنید، پس از روشن کردن سیسته و مشاهدهی منوی بوت ویندوز میتوانید با استفاده از کلیدهای جهت (Arrow Keys) و سپس فشردن کلید Enter به ویندوز مورد نظر غود وارد شوید. در ویندوز ۸ و ۸٫۱ بوت مترو قابلیت استفاده از موس را نیز دارا میباشد.

همانطوریکه میدانید اگر به مدت ۳۵–۳۵ ثانیه در لیست سیستهعاملها، ویندوزی را انتفاب نکنید و یا کلیدی را برروی کیبورد فشار ندهید بصورت اتوماتیک وارد سیسته عامل پیشفرض و انتفاب شده در بفش تنظیمات بوت ویندوز فواهید شد.

زمان ۳۰ یا ۳۵ ثانیهای بصورت پیشفرض پس از نصب دومین ویندوز در لیست بوت اعمال میشود و همچنین سیسته عامل پیشفرض، سیسته عاملی میباشد که جدیدتر نصب شده است (به فرض اینکه تاکنون در تنظیمات بوت تغییری ایماد نکرده باشید)

در این مطلب شما را با مِگونگی تغییر ترتیب بوت در ویندوز ۸ و ۸٫۱ و همچنین تغییر زمان پیشفرض آشنا فواهیم کرد.

# برای تغییر ترتیب بوت در ویندوز ۸ و ویندوز ۸٫۱ مرامل زیر را انماه دهید:

۱-در دسکتاپ برروی **This PC (یا همان My Computer) راست کلیک** کرده و **Properties** را انتمّاب نمایید تا پنجرهی System باز شود.

### ◄ توجه ◄

پنجرهی System از طریق کنترل پنل هم در دسترس می باشد.

## <نکته►

با فشردن کلیدهای ترکیبی <u>Windows + Pause/Break</u> هم میتوانید به آسانی به پنمره System دسترسی داشته باشید.

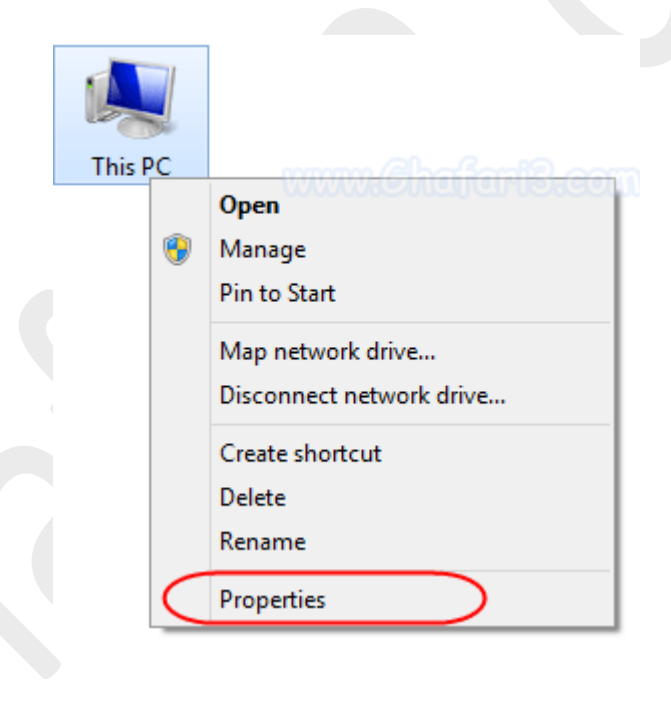

۹– در لینکهای گوشهی بالا سمت چِپ و شبیه به تصویر زیر برروی <u>Advanced system settings</u> کلیک کنید.

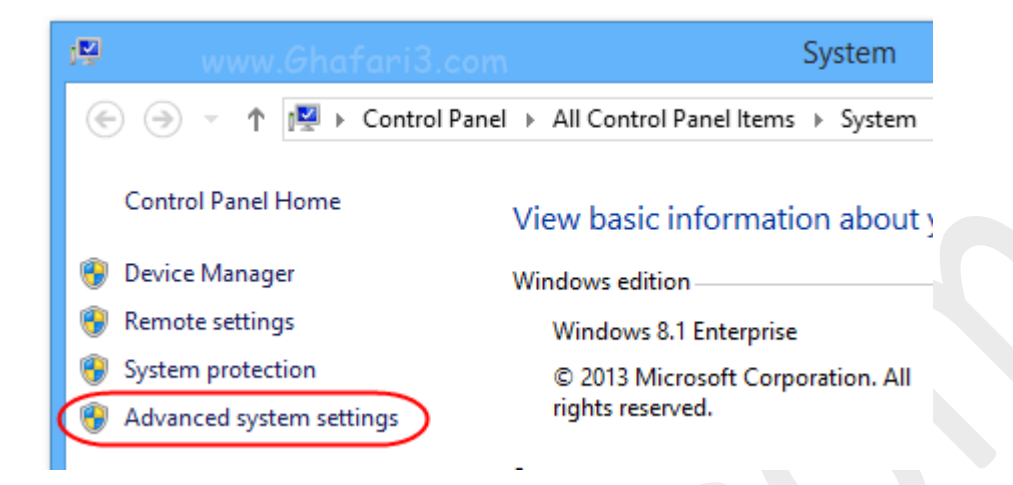

۳- پنجرهی <u>System Properties</u> شبیه به تصویر زیر باز می شود. به سربرگ (تب) <u>Advanced</u> مراجعه کرده و در بفش <u>Startup and Recovery</u> برروی <u>Settings</u> کلیک کنید.

| www.Ghafari3.com                                                                      |
|---------------------------------------------------------------------------------------|
| Computer Name Hardware Advanced System Protection Remote                              |
| You must be logged on as an Administrator to make most of these changes.              |
| Performance<br>Visual effects, processor scheduling, memory usage, and virtual memory |
| visual circles, processor scrieduling, memory dauge, and virtual memory               |
| Settings                                                                              |
| User Profiles                                                                         |
| Desktop settings related to your sign-in                                              |
| Settings                                                                              |
| Statup and Recovery                                                                   |
| System startup, system failure, and debugging information                             |
| Settings                                                                              |
| Environment Variables                                                                 |
| www.Ghafiani3.com                                                                     |

۲- پنجرهی <u>Startup and Recovery</u> باز میشود.

| Startup and Recovery                                                                                                    |  |
|----------------------------------------------------------------------------------------------------|--|
| System startup<br>Default operating system:<br>Windows 8.1<br>Time to display list of operating systems: 35 		seconds<br>Time to display recovery options when needed: 30 		seconds |  |
| System failure  Write an event to the system log  Automatically restart  Write debugging information  Automatic memory dump  Dump file:                                             |  |
| %SystemRoot%\MEMORY.DMP<br>✓ Overwrite any existing file                                                                                                    |  |
| www.Ghafari3.com                                                                                                    |  |

• در زبانهی <u>Default operating system</u> میتوانید ویندوز پیشفرض را برای امرا شدن بصورت اتوماتیک انتهاب نمایید.

• در مقابل عبارت <u>Time to display list of operating systems</u> میتوانید زمان ۲۵ ثانیهای نمایش لیست ویندوزها را در منوی بوت تغییر بدهید. مداقل • و مداکثر ۹۹۹ ثانیه زمانیست که میتوانید در ابن قسمت انتفاب نمایید.

#### <نکته►

در صورتیکه گزینهی <u>Time to display list of operating systems</u> را غیرفعال کنید، بدون اینکه لیست ویندوزها نشان داده شود وارد ویندوز انتفاب شده فواهید شد.

۵- در نهایت برروی <u>OK</u> و ممدداً <u>OK</u> کلیک کنید تا تغییرات اعمال شود.

## ৰ توجه 🏲 ৰ توجه ►

اگر از دو ویندوز ۸ و ۷ در کنار هم استفاده میکنید باید تغییرات را در ویندوز مدیدتر (ویندوز ۸) اعمال نمایید در غیر اینصورت سیستم برای بوت با مشکل موامه فواهد شد.

# ৰ توجه 🏲 🛋 توجه 🏲

اگر از دو ویندوز ۸ و XP در کنار هم استفاده میکنید باید تغییرات را در ویندوز جدیدتر (ویندوز ۸) اعمال نمایید در غیر اینصورت سیستم برای بوت با مشکل مواجه فواهد شد.

> ◄ لینک کوتاه این مطلب آموزشی ◄ www.ghafari3.com/kkdx

هرگونه کپیبرداری از مطالب آموزشی سایت**، فقط** با ذکر منبع و لینک به پست آموزشی مماز است.

سئوالات و دیدگاههای خود را در سایت مطرع نمایید.

<u>Ghafari3.com</u> <u>Education & Download Central</u>